附件 2

## 国家开放大学军盾学院 毕业申请审核操作手册 (教学点)

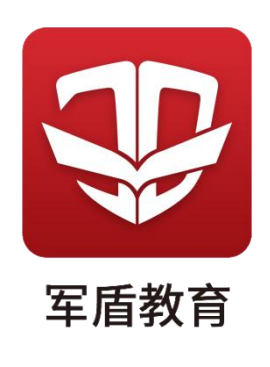

1. 登录管理终端,点击"业务管理"。

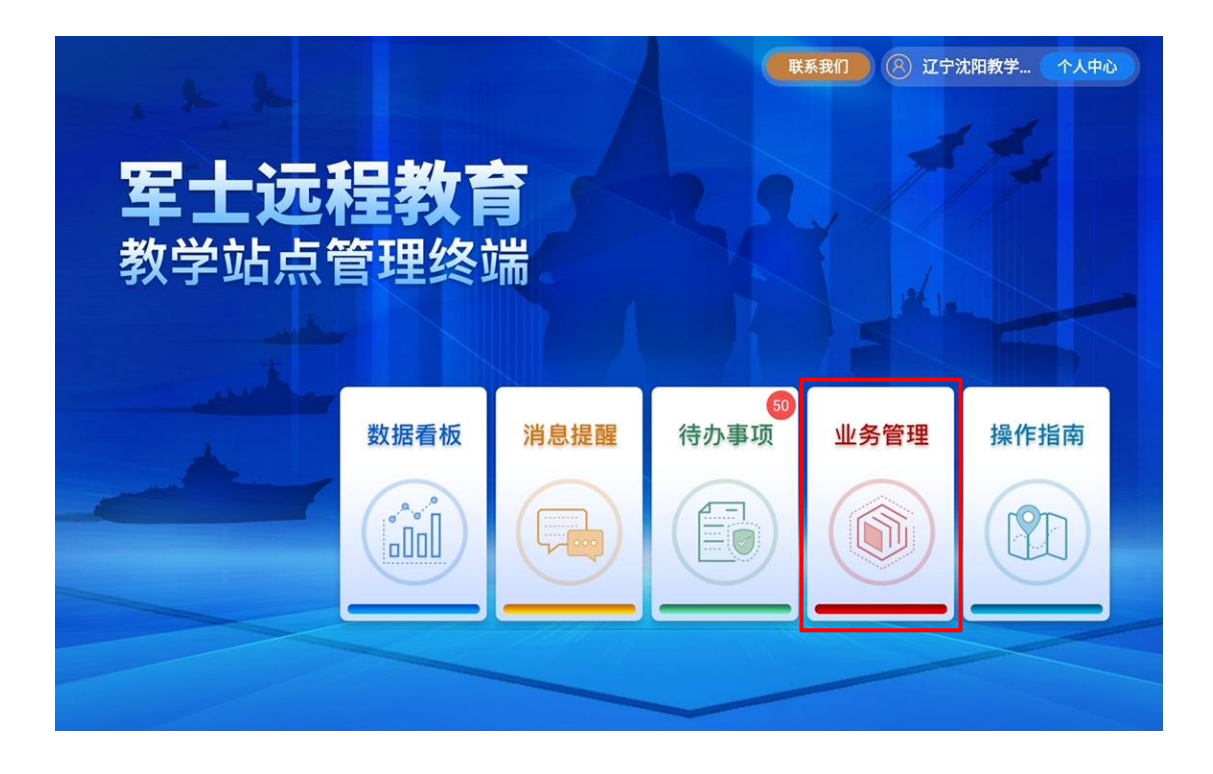

2. 选择"毕业管理"--"毕业审核",可预览所属学员 提交的毕业申请。

| 业务管理 |                   |                   |   |                                                                                              |                                                                                                    |                  | ● 返回首页      |
|------|-------------------|-------------------|---|----------------------------------------------------------------------------------------------|----------------------------------------------------------------------------------------------------|------------------|-------------|
| 报名缴费 |                   |                   |   | 教学管理                                                                                         |                                                                                                    |                  |             |
| 日本   | 日本                | 未缴学费              | 4 | <ul> <li>         教学计划              ごう          </li> <li>             学籍管理      </li> </ul> | <ul> <li>教学団队</li> <li>(ご)</li> <li>(ご)<th>(2) 学习进度</th><th>综合实践</th></li></ul> | (2) 学习进度         | 综合实践        |
| 考试管理 | <b>F</b><br>形成性考核 | <b>日本</b><br>期末考试 | 2 | 毕业管理<br>「20<br>毕业查询                                                                          | <b>し</b><br>毕业审核                                                                                                    | <b>梁</b><br>学位管理 | (土)<br>证书管理 |
|      |                   |                   |   |                                                                                              |                                                                                                    |                  |             |

点击"处理"查看学员信息,确认无误后,点击"通过"或"一键批量通过"进行审核。

若审核过程中有不属于本教学点的学员,请点击"未通过"退回申请即可。

| 毕业冒                                                        | 审核                                          |                |                         |                                       |                            |       |            |             |                        |
|------------------------------------------------------------|---------------------------------------------|----------------|-------------------------|---------------------------------------|----------------------------|-------|------------|-------------|------------------------|
|                                                            | 姓名: 请输入姓                                    |                | 学号: 请输入                 | 学号                                    | 入学批次: 请选择入:                | 学批次 ~ | 查询 重置      | 【筛选条件 》     | / 展开                   |
|                                                            |                                             |                |                         |                                       |                            |       |            |             |                        |
|                                                            |                                             |                |                         |                                       |                            |       |            |             |                        |
|                                                            |                                             |                |                         |                                       |                            |       |            |             |                        |
| ❶选匀                                                        | 学员后,点击一键批!                                  | 量通过按钮,对        | 讨所选学员进行批量说              | 重过操作。                                 |                            |       |            |             |                        |
| <b>0</b> 选约                                                | 学员后,点击一键批!<br><b>4冬:口马</b>                  | 量通过按钮,ヌ        | 时所选学员进行批量测              | 重过操作。                                 |                            |       |            |             | 鲁通过                    |
| ●选约<br>共14                                                 | 学员后,点击一键批!<br><b>4条记录</b>                   | 量通过按钮,ヌ        | 讨所选学员进行批量说              | 重过操作。                                 |                            |       |            | 一键批         | 量通过                    |
| <b>9</b> 选约<br>共14                                         | 学员后,点击一键批!<br><b>4条记录</b><br>标题             | 量通过按钮, ヌ<br>姓名 | 对所选学员进行批量说<br>学号        | <b>通过操作。</b><br>批次                    | 提交时间                       | 审批人   | 状态         | 一键批<br>审核时间 | 量通过<br>操作              |
| ●选档<br>共14                                                 | 学员后,点击一键批!<br>4条记录<br>标题<br>读的毕业申<br>请      | 量通过按钮, 3<br>姓名 | 时所选学员进行批量说<br>学号<br>495 | <b>通过操作。</b><br>批次                    | 提交时间<br>2023-023           | 审批人   | 状态<br>第44章 | 一键批<br>审核时间 | 量通过<br>操作<br><u>处理</u> |
| <ul> <li>●选结</li> <li>共14</li> <li>□</li> <li>□</li> </ul> | 学员后,点击一键批!<br>4条记录<br>标题<br>师毕业申<br>请<br>申请 | 量通过按钮, 又<br>姓名 | 対所选学员进行批量 学号 49 755     | TTTTTTTTTTTTTTTTTTTTTTTTTTTTTTTTTTTTT | 提交时间<br>20:3-03<br>3-03-23 | 审批人   |            | 一键批         | 量通过<br>操作<br><u>处理</u> |

| 毕业审核           |                                                                                         |            | ● 返回上一!                                                                       |
|----------------|-----------------------------------------------------------------------------------------|------------|-------------------------------------------------------------------------------|
| 杨政的毕业申请        |                                                                                         |            | ×                                                                             |
| 姓名<br>単山<br>申請 | : 学号: 20908014 手机: 176400<br>申请: 本人已达到专科毕业要求,申请毕业。<br>流程号: BY202303301030 0<br>时间: 2023 | 1 📷 层次: 专科 | <ul> <li>未通过</li> <li>登員</li> <li>提交毕业申请</li> <li>2023-03-30 10-30</li> </ul> |
| 信息对比           | 系统信息                                                                                    | 学员信息确认     |                                                                               |
| 姓名             | - Landa                                                                                 |            |                                                                               |
| 性别             | 男                                                                                       |            |                                                                               |
| 证件号(身份证)       | 15040219991                                                                             |            |                                                                               |